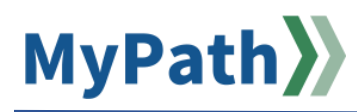

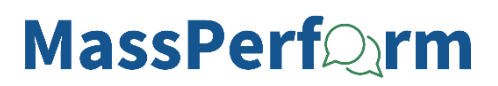

## Manager: Set Expectations at Kickoff

The following steps guide a manager through the process of setting expectations for an employee at Kickoff. It is best practice to create 2 - 4 expectations per employee, and one should promote Diversity, Equity, and Inclusion. For detailed video instructions, please watch the 2-minute <u>video demonstration here</u>.

- STEP 1. Sign in to your MyPath account at mass.csod.com. (Login is your employee ID)
- STEP 2. On the homepage, locate the My Performance Action Items box on the right side of the screen and click the FYXX MassPerform Kickoff for Your Team link.

| My Performance Action Items            |           |  |
|----------------------------------------|-----------|--|
|                                        | Due Date  |  |
| FY25 MassPerform Kickoff for Your Team | 5/20/2024 |  |

STEP 3. You'll be brought to the **Overview** page. Review the on-screen instructions and then select the **Next** button at the bottom of the screen to proceed.

**Note:** You may also select the **Employee's Name** button on the left-hand panel to navigate between sections.

| MANAGER SCHEDULE 1ST CHECK-IN & SET EXPECTATIONS | Please select the <b>Next</b> button at the bottom of the screen to proceed.  Note: You may also select the <b>Employee's Name or Sections</b> button on the left-hand panel to navigate between sections. |  |  |
|--------------------------------------------------|----------------------------------------------------------------------------------------------------|--|--|
| 🚔 FILTER                                         | Review Overview                                                                                                    |  |  |
| Search by Name                                   |                                                                                                    |  |  |
| 2 review(s) found                                | Manager Schedule 1st<br>Check-in & Set Expectations                                                                                                    |  |  |
| OVERVIEW                                         |                                                                                                    |  |  |
| KRISTINA JESSUP<br>5/20/2024                     | Employee Enter Goals                                                                                                    |  |  |
| TI TIFFANY HANCHETT                              |                                                                                                    |  |  |
|                                                  |                                                                                                    |  |  |
|                                                  | Next                                                                                                    |  |  |

STEP 4. You'll arrive at the Schedule 1<sup>st</sup> Check-in page. First, review the on-screen instructions and then determine the Date of First Check-in by clicking the calendar icon button. *Remember to manually send Outlook invites for the Kickoff Check-in and future meetings as MyPath is not currently integrated with Outlook.* 

| Date of First | Chec | k-in |
|---------------|------|------|
|               |      | *    |

STEP 5. Next, click the Select drop-down menu button to establish a Check-in cadence (quarterly at minimum).

| ( | Check-in Cadence Selected |                     |  |  |
|---|---------------------------|---------------------|--|--|
|   | Select •                  |                     |  |  |
|   | ~                         | Select              |  |  |
|   |                           | Quarterly (minimum) |  |  |
|   |                           | Monthly             |  |  |
|   |                           | Biweekly            |  |  |
|   |                           | Weekly              |  |  |

**STEP 6.** Click the **Save for Later** button at the bottom of the screen if you wish to save *without* advancing. Otherwise, click the **Next** button at the bottom of the screen to continue with setting expectations.

**Reminder:** Schedule your first check-in *before* entering expectations. Please take a moment to schedule this in Outlook with your employee(s) if you have not already done so.

STEP 7. If you choose to proceed, you'll arrive at the **Expectations and Goals** page. Click the **Add Expectation & Goals** button above the instructions to enter expectations.

Add Expectation & Goals

This will open a new screen – **Create Expectation & Goals.** Remember that *at least one expectation* that promotes diversity, equity, and inclusion (DEI) is required. Click the **Library** button on this screen to select a DEI expectation (or create your own). A **Library** pop-up box will open. Click the radio button next to your desired DEI expectation and click the **Import** button.

| eate                                | e Expectation & Goals                                                                                                    |                  | Library |
|-------------------------------------|----------------------------------------------------------------------------------------------------|------------------|---------|
| VAGEF<br>Use t<br>•<br>Selec        | <b>R:</b><br>he "Manager Expectation" and "Description" fields below to enter one expectation for the employee.<br>Expectation can be brief but should be actionable for your employee.<br>Check-in meetings are an opportunity for you to clarify expectations.<br>t a start date, end date, and expectation category. |                  |         |
| e: If yo                            | u are an EPRS supervisor creating job duties for a direct report please visit the Snapshot Page.                                                                                                    |                  |         |
| Selec                               | E:<br>t "Add Goals" to enter your finalized SMART goals.<br>Repeat for all goals necessary to meet this expectation.                                                                                                    |                  |         |
| ibra                                | ry                                                                                                    |                  | ×       |
| Search Expectation Category  Search |                                                                                                    |                  |         |
|                                     | Manager Expectation                                                                                                    | Expectation Cate | gory    |
|                                     | Actively promote diversity across team assignments to engage team members and encourage<br>diversity of perspective and thought.                                                                                                    | Diversity        |         |
|                                     | Collaborating with Diversity Directors, actively promote a culture of inclusion by engaging in<br>roundtable discussions with staff to surface issues and employee concerns.                                                                                                    | Diversity        |         |
|                                     | Consciously raise awareness by increasing visible emphasis on Diversity, Equity, and Inclusion in agency communications and publications.                                                                                                    |                  |         |
| $\bigcirc$                          | If your agency offers a mentoring program, actively participate as Mentee. Diversity                                                                                                    |                  |         |
|                                     | If your agency offers a mentoring program, actively support a rising diverse and under-represented staff member by serving as a Mentor.                                                                                                    |                  |         |
|                                     | Promote Diversity, Equity, and Inclusion through personal involvement in the agency's Employee Diversity                                                                                                    |                  | -       |
|                                     |                                                                                                    | Close            | Import  |

STEP 8. On the Create Expectation & Goals screen, enter a title for each expectation in the Manager Expectation field. Please disregard this for the pre-populated diversity expectation if you used the Library feature.

Optional: Enter a **Description** of the expectation using the **Description** field.

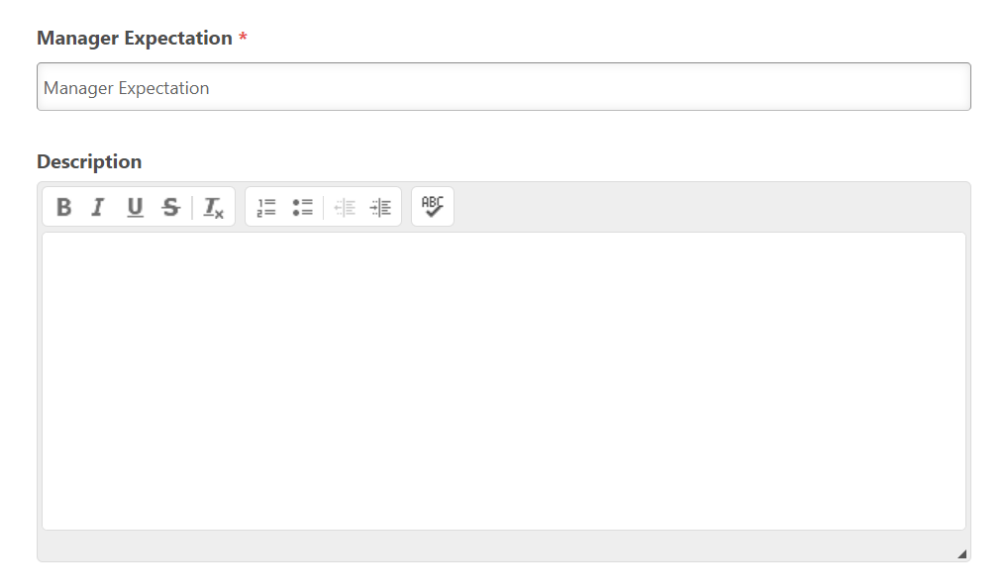

STEP 9. Update the Start Date and Due Date for each expectation by using the calendar icon buttons.

Note: Please verify that the Start Date and Due Date are correct.

| Start Date * |  | Due Date * |  |
|--------------|--|------------|--|
| 7/1/2024     |  | 6/30/2025  |  |

STEP 10. Click the Select drop-down menu button under Expectation Category to choose a category.

Note: This will auto-populate to "Diversity" if you use the Library feature for the diversity expectation.

| Expectation Category * |   |  |  |
|------------------------|---|--|--|
| Select                 | • |  |  |

STEP 11. Click the Save button at the bottom of the Create Expectation & Goals screen to save that expectation.

**Reminder:** you are only setting the expectations. The employee will enter their corresponding goals for each expectation after you've submitted them so do **not** click the Add Goals button.

STEP 12. Repeat Steps 7 – 11 for each expectation. As a reminder, you should ideally set 2 – 4 expectations

for each employee. For detailed instructions, watch the two-minute video demonstration here.

- STEP 13. When all expectations have been entered, click the **Submit** button at the bottom of the screen.
- **STEP 14.** The **Submit Review** pop-up box will open. Click the **Submit Review** button *again* to automatically advance Kickoff to the employee, who will then enter their specific goals related to each expectation.

Repeat all steps for every subordinate.